## CONSOLE DE GESTION

Manuel utilisateur

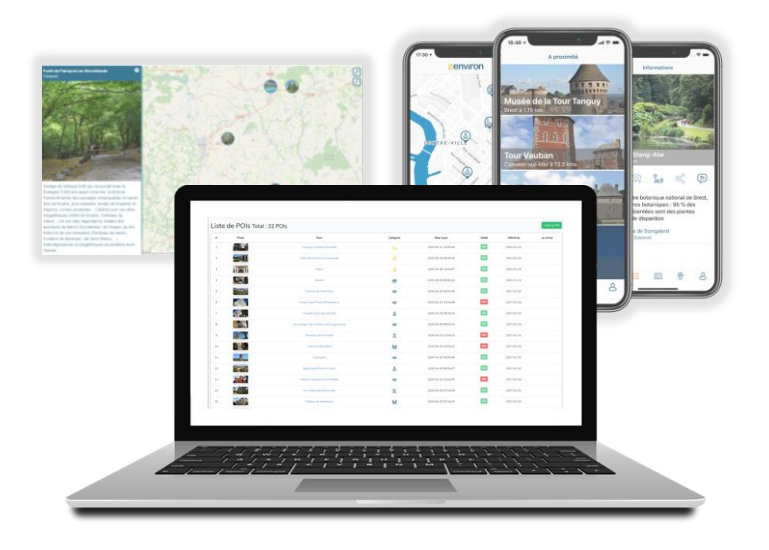

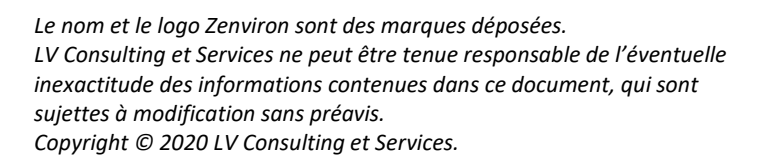

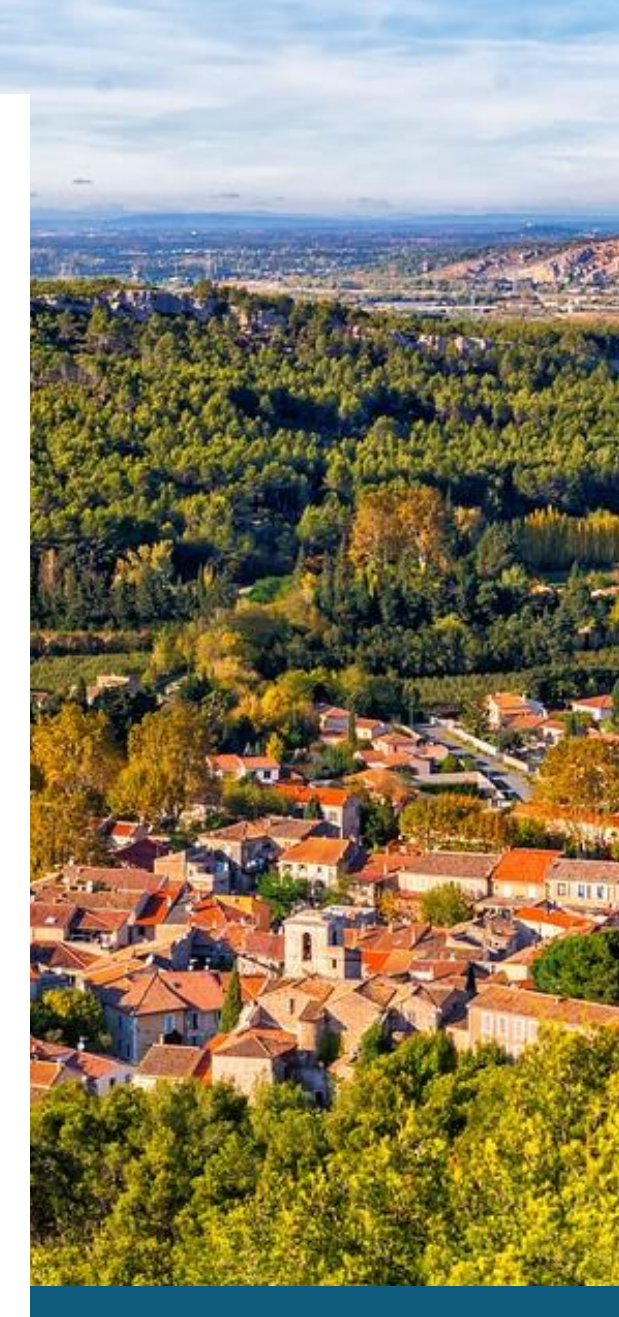

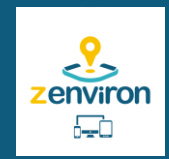

### Table des matières

| 1  | Introduction                                                                | 3  |
|----|-----------------------------------------------------------------------------|----|
| 2  | Première connexion à la console de gestion                                  | 4  |
| 3  | Fonctionnalités de la console de gestion                                    | 7  |
| 4  | Création d'un POI à partir de la console de gestion                         | 10 |
| 5  | Création d'un POI à partir de l'application mobile                          | 15 |
| 6  | Modification d'un POI à partir de la console de gestion                     | 18 |
| 7  | Visualisation de la fiche détail d'un POI à partir de la console de gestion | 20 |
| 8  | Création d'un lien interactif à partir de la console de gestion             | 22 |
| 9  | Devenir le gestionnaire d'un point d'intérêt existant sur Zenviron          | 24 |
| 10 | Ajouter le logo « Monument Historique » à un point d'intérêt                | 28 |
| 11 | Annexe - Catégories                                                         | 29 |
| 12 | Annexe - Librairie d'icônes                                                 | 30 |

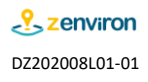

### 1 Introduction

L'offre Zenviron vous donne la possibilité de gérer et de valoriser différents types de points d'intérêt (appeler également « POI »). Ces POIs vous permettront de représenter par exemple un lieu de visite, une activité, un évènement, un départ de randonnée ou un site touristique. Avant de détailler les fonctionnalités de la console de gestion, il est important de préciser la liste des informations qui définissent un POI et la manière dont elles sont présentées à l'utilisateur via l'ergonomie de l'application mobile et celle de la carte interactive.

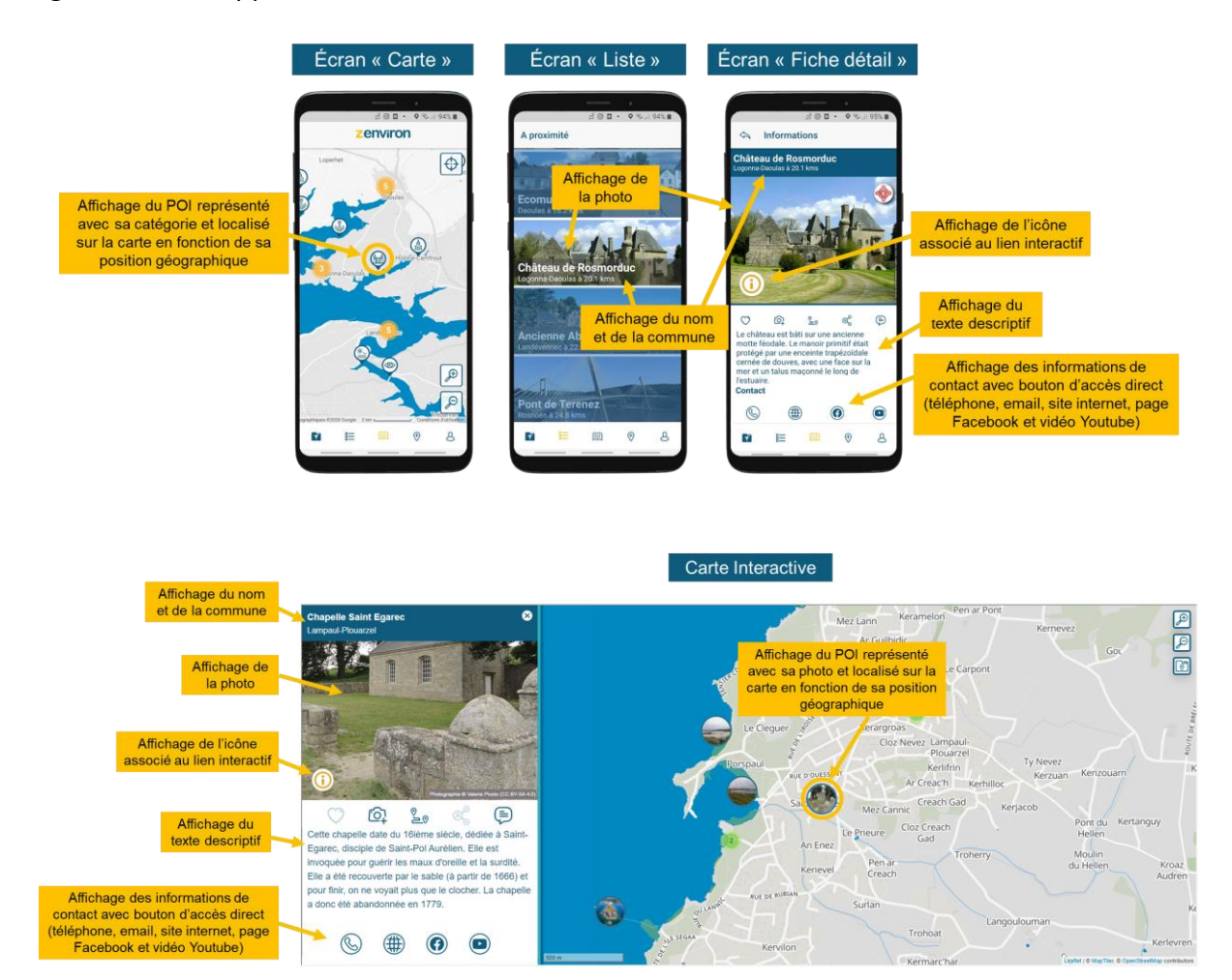

La liste détaillée des informations associées à un POI est la suivante :

- Un nom
- Une catégorie à choisir parmi une liste prédéfinie
- Une géolocalisation (latitude & longitude)
- Une description (texte + photo + logo)
- Une durée d'affichage
- Une fiche contact (numéro de téléphone, adresse mail, site internet, page Facebook, vidéo Youtube)
- Un lien interactif (permettant à l'utilisateur d'être rediriger sur une page web en 1 clic)
- 2 modes d'affichage (sur la carte et sur la liste)

### 2 Première connexion à la console de gestion

Ouvrez votre navigateur internet et saisissez l'adresse suivante :

« <u>https://map.zenviron.fr/ZConsole</u> »

• Si le navigateur Chrome est déjà installé sur votre ordinateur, nous recommandons son utilisation.

| Nouvel ong                      | let | × +                                |
|---------------------------------|-----|------------------------------------|
| $\leftrightarrow \rightarrow 0$ | C 🗅 | & https://map.zenviron.fr/ZConsole |

Saisissez votre login. Il correspond à l'adresse email que vous nous avez fournie pour la création de votre compte.

| Login          |                                    |
|----------------|------------------------------------|
| Adresse E-Mail | jean-francois.leroy@zenviron.fr    |
| Mot de passe   |                                    |
|                | □ Se souvenir de moi               |
|                | Login J'ai oublié mon mot de passe |

Par mesure de confidentialité, vous devez créer votre mot de passe en cliquant sur « J'ai oublié mon mot de passe ».

| Login          |                                    |
|----------------|------------------------------------|
| Adresse E-Mail | jean-francois.leroy@zenviron.fr    |
| Mot de passe   |                                    |
|                | Se souvenir de moi                 |
|                | Login J'ai oublié mon mot de passe |

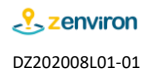

Renseignez à nouveau votre adresse email, qui correspond également à votre login, puis cliquez sur « Envoyer le lien de réinitialisation ».

| Adresse E-Mail | jean-francois.leroy@zenviron.fr     | × |
|----------------|-------------------------------------|---|
|                | Envoyer le lien de réinitialisation |   |

Un message vous indique qu'un mail a été envoyé à l'adresse que vous avez renseignée.

| Réinitialiser le mot de passe    |                                                         |
|----------------------------------|---------------------------------------------------------|
| Nous vous avons envoyé<br>passe! | un eMail contenant le lien pour réinitialiser le mot de |
| Adresse E-Mail                   | Envoyer le lien de réinitialisation                     |

Consultez la boite mail associée à l'adresse que vous avez renseignée. Ouvrez le mail reçu et cliquez sur le lien qui vous a été transmis.

• Si le mail ne s'affiche pas dans votre boîte principale, n'hésitez pas à regarder dans le dossier « Spam » ou « Indésirable ».

| no-reply@zenviron.fr<br>Zenviron: Demande de réinitialisation de mot de passe.<br>Zenviron: Votre remarque.                                                                      |
|----------------------------------------------------------------------------------------------------|
| Lien de réinitialisation:                                                                                                    |
| Suivez ce lien pour réinitialiser votre mot de passe ZConsole :<br>https://plesk.map.zenviron.fr/password/reset/d8e2f0acac0031065d953146930c21610beed37695a2daf7d7e8782d5422bc56 |
| Réinitialiser mon mot de passe                                                                                                    |

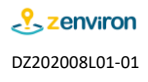

Vous pouvez maintenant renseigner votre mot de passe personnel.

Cliquez ensuite sur « Réinitialiser votre mot de passe » et votre nouveau mot de passe sera pris en compte.

Vous serez automatique connecté à votre espace de gestion.

| Réinitialiser le mot de passe |                                 |  |
|-------------------------------|---------------------------------|--|
| E-Mail                        | jean-francois.leroy@zenviron.fr |  |
| Mot de passe                  | •••••                           |  |
| Confirmation                  | •••••                           |  |
|                               | Réinitialiser le mot de passe   |  |

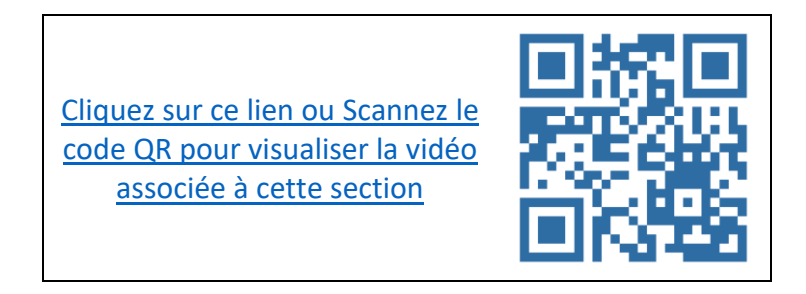

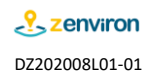

### 3 Fonctionnalités de la console de gestion

Ouvrez votre navigateur internet et saisissez l'adresse suivante : « <u>https://map.zenviron.fr/ZConsole</u> »

| Nouvel onglet                                 | × +                                |
|-----------------------------------------------|------------------------------------|
| $\leftrightarrow$ $\rightarrow$ C $\triangle$ | & https://map.zenviron.fr/ZConsole |

Saisissez l'adresse email utilisée pour la création de votre compte et votre mot de passe puis cliquez sur le bouton « Login ».

• Si vous avez oublié notre mot de passe cliquez sur « J'ai oublié mon mot de passe » et consultez le paragraphe [2] pour en créer un nouveau.

| Adresse E-Mail | jean-francois.leroy@zenviron.fr    |
|----------------|------------------------------------|
| Mot de passe   | •••••                              |
|                | 🗌 Se souvenir de moi               |
|                | Login J'ai oublié mon mot de passe |

L'option « Afficher dans une liste » du menu « Mes POIs » permet de visualiser la liste des POIs gérés. Cette option permet également d'accéder à la création d'un nouveau POI

| Afficher dans une liste<br>Afficher sur une carte | Mes POIs 👻              | Jean-François LEROY 👻 ? |
|---------------------------------------------------|-------------------------|-------------------------|
| Afficher sur une carte                            | Afficher dans une liste |                         |
|                                                   | Afficher sur une carte  |                         |

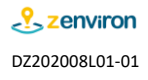

Chaque POI enregistré est présenté sur la liste avec une photo, un nom, la catégorie associée, la date de mise à jour, l'information de visibilité et les dates d'affichages.

• Un POI sans limitation de durée d'affichage n'a aucune date d'affichée dans la colonne « au (inclus) ».

|    |       |                           |           |                     |        |            | Créer un   |
|----|-------|---------------------------|-----------|---------------------|--------|------------|------------|
| 1° | Photo | Nom                       | Catégorie | Mise à jour         | Validé | Affiché du | au (inclu) |
| Ú. | 1 des | Corps de garde des Amiets | 0         | 2020-08-12 08:08:23 | Oui    | 2020-08-12 |            |
|    |       | Plage de la Grenouillère  | *         | 2020-08-12 08:08:58 | Oui    | 2020-08-12 |            |
|    |       | Île Segal                 | ©         | 2020-08-12 07:08:01 | Oui    | 2001-01-01 |            |
|    |       | Plage de Brouël           | *.        | 2020-08-11 20:08:27 | Oui    | 2017-01-01 |            |

L'option « Afficher sur une carte » du menu « Mes POIs » permet de visualiser l'ensemble des POIs sur une carte.

| Mes POIs 🔻              | Jean-François LEROY 👻 🕐 |
|-------------------------|-------------------------|
| Afficher dans une liste |                         |
| Afficher sur une carte  |                         |

Cliquez sur un POI pour visualiser la fiche détail qui lui associée.

• Seuls les POIs « Validé » sont affichés sur la carte.

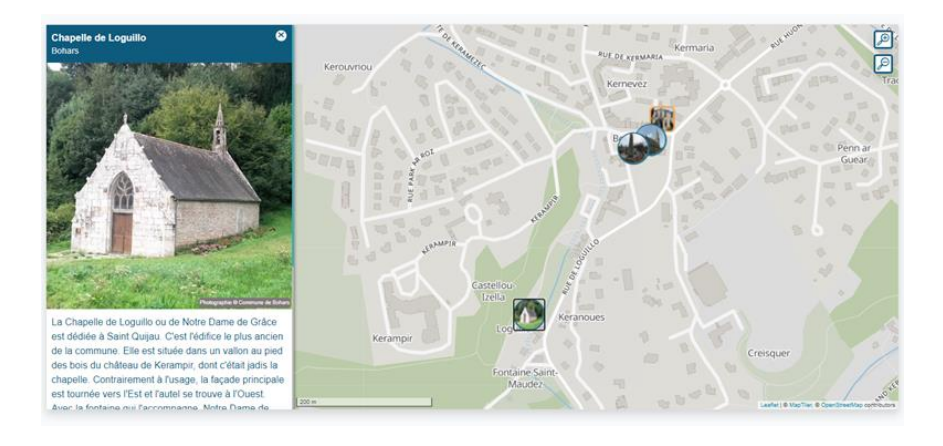

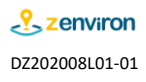

Cliquez sur l'icône ⑦ pour accéder directement à la version en ligne du manuel d'utilisation.

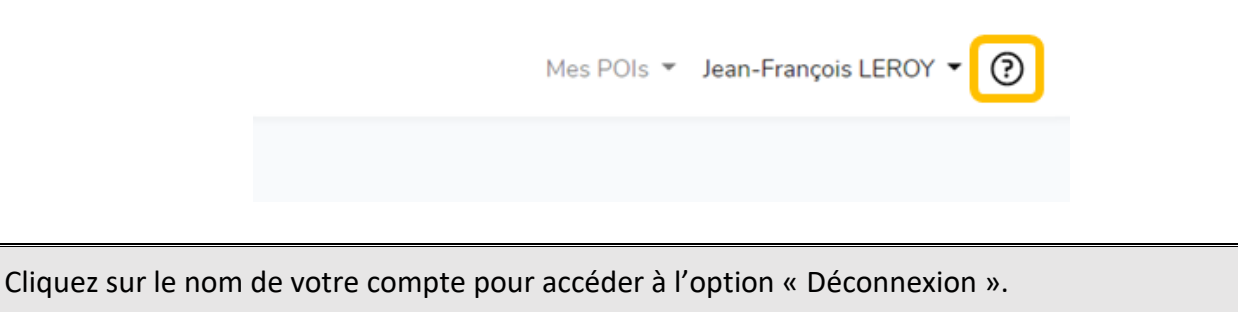

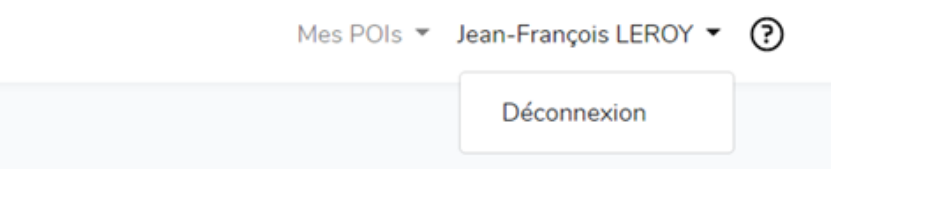

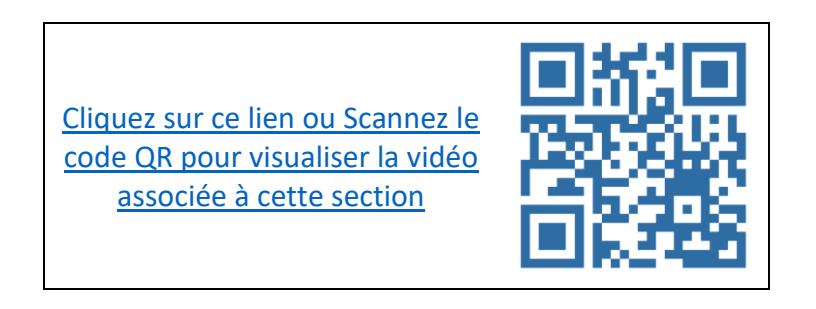

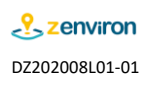

### 4 Création d'un POI à partir de la console de gestion

| Ouvrez votre navigateur internet et saisissez l'adresse suivante :<br>« <u>https://map.zenviron.fr/ZConsole</u> » |                                      |  |  |
|----------------------------------------------------------------------------------------------------|--------------------------------------|--|--|
| Nouvel onglet                                                                                                    | × +                                  |  |  |
| $\leftarrow$ $\rightarrow$ G                                                                                      | ☆ & https://map.zenviron.fr/ZConsole |  |  |

Saisissez l'adresse email utilisée pour la création de votre compte et votre mot de passe puis cliquez sur le bouton « Login ».

• Si vous avez oublié notre mot de passe cliquez sur « J'ai oublié mon mot de passe » et consultez le paragraphe [2] pour en créer un nouveau.

| Adresse E-Mail | jean-francois.leroy@zenviron.fr    |
|----------------|------------------------------------|
| Mot de passe   | •••••                              |
|                | Se souvenir de moi                 |
|                | Login J'ai oublié mon mot de passe |

Cliquez sur le menu « Mes POIs » et sélectionnez « Affichage dans une liste ».

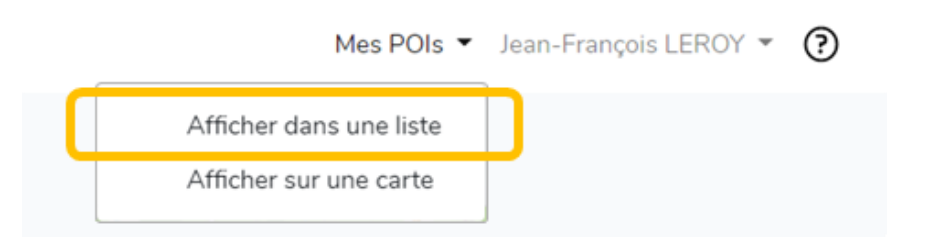

La liste des POIs déjà créés s'affiche (en fonction de la date de création ou de modification) Pour créer un nouveau POI il suffit de cliquer sur le bouton « Créer un POI »

• Il est possible que dans le cas d'un nouvel abonnement la liste soit vide.

| n° | Photo | Nom                       | Catégorie  | Mise à jour         | Validé | Affiché du | au (inclu) |
|----|-------|---------------------------|------------|---------------------|--------|------------|------------|
| 1  | -     | Corps de garde des Amiets | 0          | 2020-08-12 08:08:23 | Oui    | 2020-08-12 |            |
| 2  |       | Plage de la Grenouillère  | *          | 2020-08-12 08:08:58 | Oui    | 2020-08-12 |            |
| 3  |       | Île Segal                 | <b>(b)</b> | 2020-08-12 07:08:01 | Oui    | 2001-01-01 |            |
| 4  | 2     | Plage de Brouël           | *.         | 2020-08-11 20:08:27 | Oul    | 2017-01-01 |            |

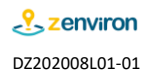

Renseignez le nom du point d'intérêt dans la zone de couleur bleue.

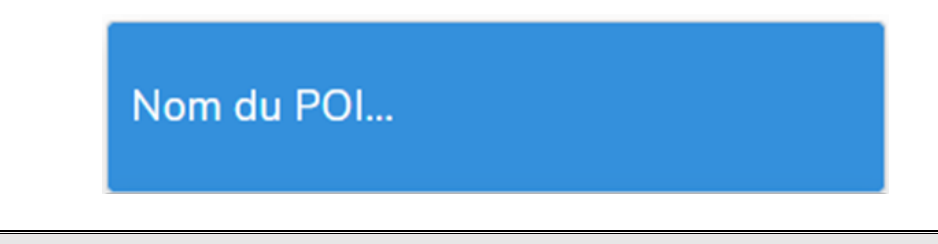

Ajoutez une photo en faisant glisser-déposer le fichier sur la zone indiquée.

• Privilégiez une photo lumineuse avec un ciel bleu afin d'avoir un impact décisif dans le choix de l'utilisateur à se déplacer sur ce lieu.

La photo doit avoir une résolution minimale de 1024 x 768 et le format paysage ou carré est recommandé.

| Placez votre image ici |
|------------------------|
|                        |
|                        |

Choisissez une catégorie associée au point. La liste des catégories disponibles est présentée dans le paragraphe [10].

• Attention, lorsque le POI est créé et enregistré, sa catégorie ne pourra pas être modifiée.

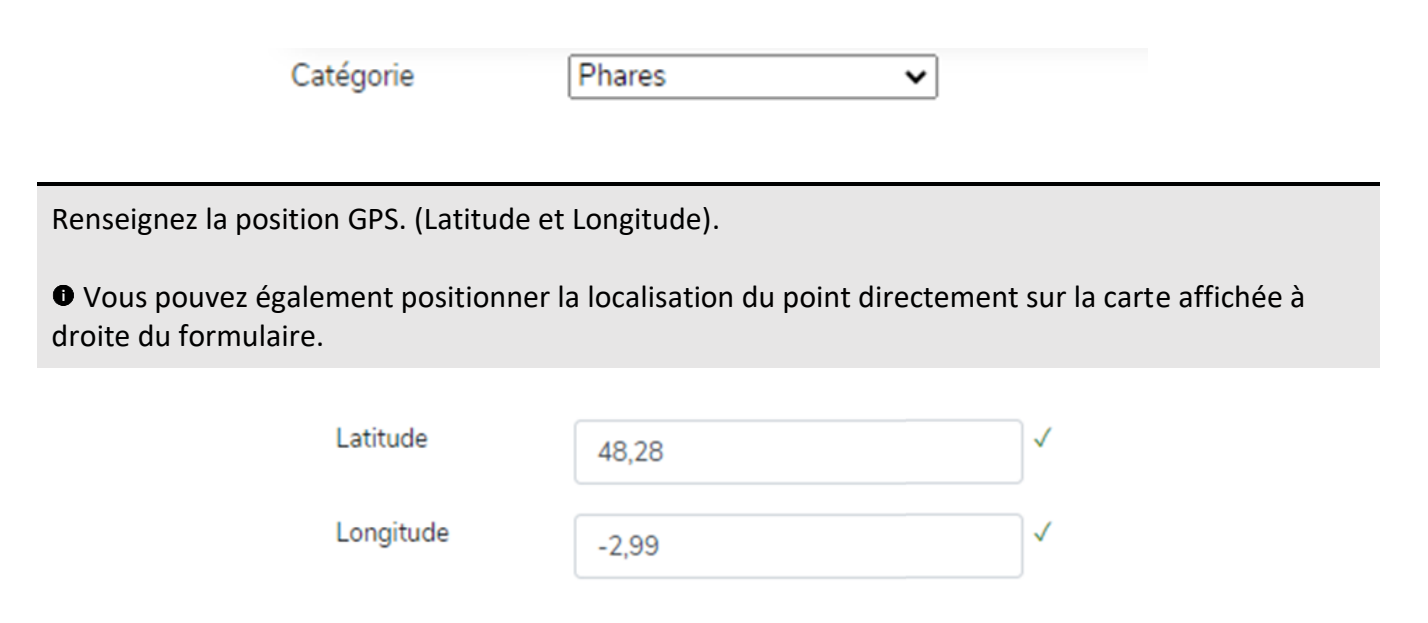

L'option « Validé » permet de rendre visible ou non visible le point sur l'application mobile et sur la carte interactive.

|  |  | Validé |  |
|--|--|--------|--|
|--|--|--------|--|

Ces 2 champs suivant seront à renseigner uniquement si vous souhaitez définir une période d'affichage (par exemple pour un événement). Le point disparaîtra automatiquement à la date J+1.
Dans le cas contraire, les champs ne doivent pas être modifiés et nous vous recommandons de laisser les valeurs définies par défaut.

| Affiché du | 01/01/2001 | ~ |
|------------|------------|---|
| au (inclu) | jj/mm/aaaa | ~ |

Le champ « Photo » est automatiquement renseigné lorsque la photo a été ajoutée et il ne doit pas être modifié.

• N'oubliez pas de renseigner le nom de l'auteur de la photo dans le champ intitulé « Crédit Photo ». Cette mention sera inscrite sur la photo affichée dans la fiche détail.

| Photo        |              |
|--------------|--------------|
| Photo        | $\checkmark$ |
| Crédit Photo | $\checkmark$ |

Pour la description il est conseillé de privilégier un texte personnalisé et/ou une anecdote qui éclairera l'utilisateur sur ce point à visiter.

| Description |  |  |
|-------------|--|--|
|             |  |  |
|             |  |  |
|             |  |  |

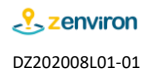

Des champs « Début de l'événement » et « Fin de l'événement » sont à renseigner uniquement dans le contexte d'un événement ou d'un spectacle. Ils seront affichés sur la fiche détail.

• Le champ « Dernière Mise à jour » est renseigné automatiquement.

| Dates                |            |  |
|----------------------|------------|--|
| Début de l'événement | 12/08/2020 |  |
| Fin de l'événement   | jj/mm/aaaa |  |
| Dernière Mise à jour | 12/08/2020 |  |

Renseignez les informations relatives aux différents médias pour être contacter.

● Les formats de numéro supportés sont +33612345678, +33612345678, 06 12 34 56 78 et 0612345678.

Les liens pour accéder à un site internet, à une page Facebook et à une vidéo Youtube doivent commencer par « http:// » ou « https:// ».

| Fiche Contact |   |
|---------------|---|
| E-Mail        | ✓ |
| Site internet | 4 |
| No Téléphone  | ✓ |
| Lien Facebook | ✓ |
| Lien Youtube  | ✓ |

Cliquez pour le bouton « Créer » pour enregistrer le nouveau point.

• Si vous souhaitez annuler la création, cliquez sur « Revenir à la liste de POIs » (dans ce cas toutes les informations renseignées ne seront pas mémorisées).

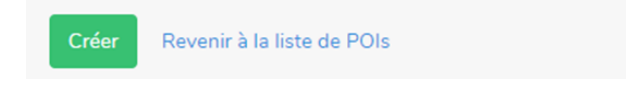

Après l'enregistrement du POI, la fiche avec les informations fournies s'affiche automatiquement. Vous pouvez soit la modifier ou la compléter en cliquant sur le bouton « Editer » ou quitter le mode visualisation en cliquant sur « Revenir à la liste de POIs »

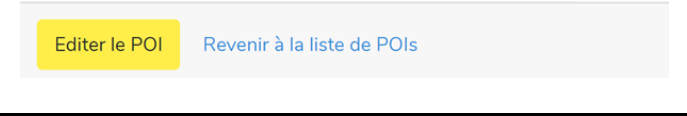

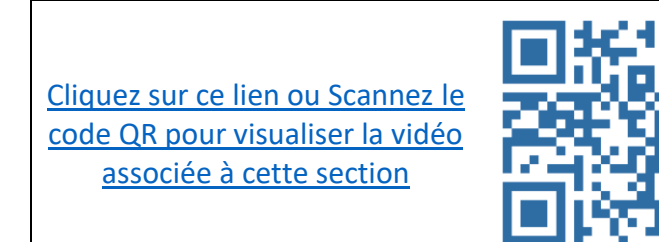

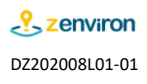

## 5 Création d'un POI à partir de l'application mobile

Rendez-vous à l'endroit du point que vous souhaitez ajouter.

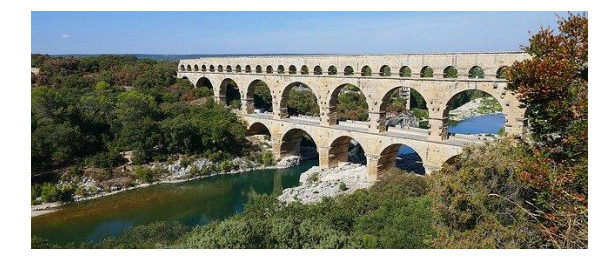

Lancez l'application Zenviron sur votre mobile et vérifiez que la fonctionnalité « localisation » est activée.

• Si l'application n'est pas encore installée, elle est disponible gratuitement en téléchargement sur App Store et Google Play.

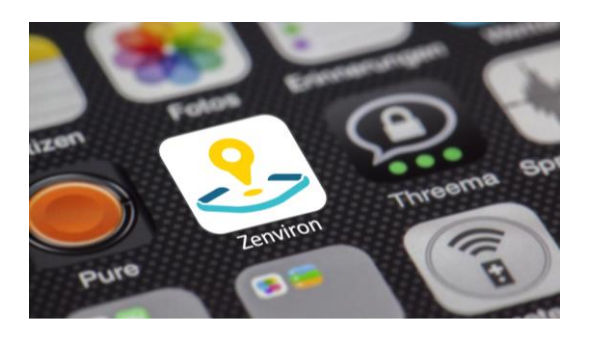

Cliquez sur l'icône « Ajouter un point » 4ème bouton du menu principal situé en bas de l'écran. Prenez la photo en privilégiant un format paysage ou carré.

Saisissez un nom, sélectionnez une catégorie, indiquez le code postal de votre commune dans la case description (il sera utilisé pour l'identification) et cliquez sur le bouton « PROPOSER LE POINT ».

• Le nom, et la photo pourront être modifiées ultérieurement via la console de gestion mais en revanche la catégorie du POI ne pourra pas être changée.

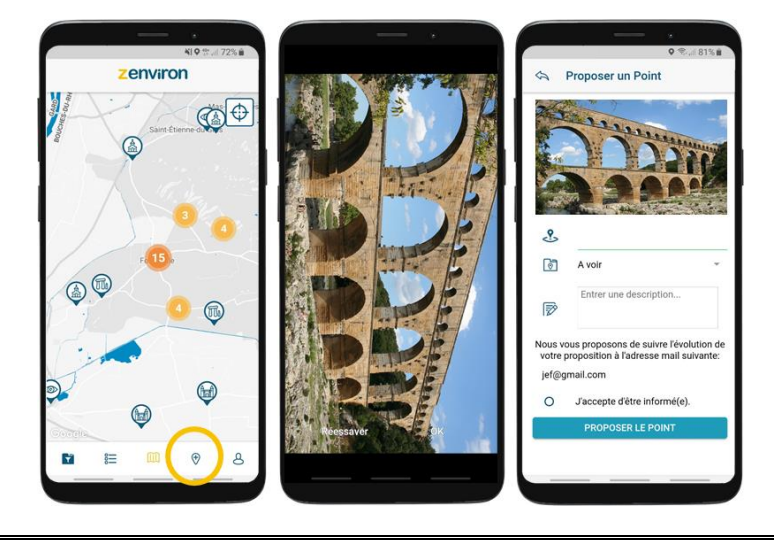

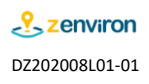

Sur réception de la proposition, l'équipe Zenviron effectue un contrôle.

Si les informations correspondent à votre compte abonné, le point sera ajouté à la liste des points gérés par votre compte.

• Une notification mail vous est envoyée.

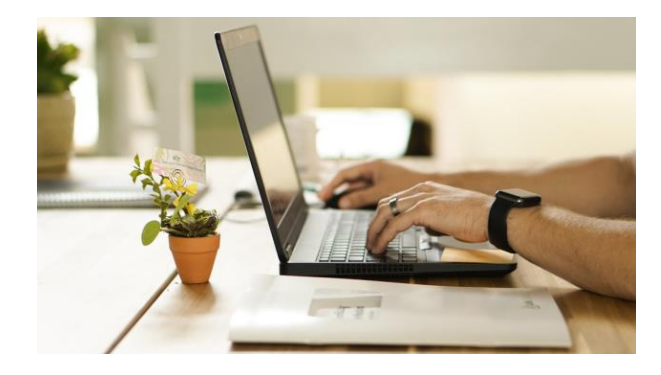

Ouvrez votre navigateur internet et saisissez l'adresse suivante : « <u>https://map.zenviron.fr/ZConsole</u> »

| Nouvel onglet                          | × +                                |
|----------------------------------------|------------------------------------|
| $\leftarrow \rightarrow$ C $\triangle$ | & https://map.zenviron.fr/ZConsole |

Saisissez l'adresse email utilisée pour la création de votre compte et votre mot de passe puis cliquez sur le bouton « Login ».

• Si vous avez oublié notre mot de passe cliquez sur « J'ai oublié mon mot de passe » et consultez le paragraphe [2] pour en créer un nouveau.

| Login          |                                    |  |
|----------------|------------------------------------|--|
| Adresse E-Mail | jean-francois.leroy@zenviron.fr    |  |
| Mot de passe   | •••••                              |  |
|                | □ Se souvenir de moi               |  |
|                | Login J'ai oublié mon mot de passe |  |

Cliquez sur le menu « Mes POIs » et sélectionnez « Affichage dans une liste ».

| Mes POIs 🔻              | Jean-François LEROY 👻 🕐 |
|-------------------------|-------------------------|
| Afficher dans une liste |                         |
| Afficher sur une carte  |                         |

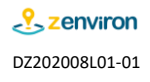

Le nouveau point d'intérêt est maintenant présent dans votre liste mais Il n'est pas encore validé sur l'application mobile et la carte interactive.

• L'option « non validé » est affichée à l'écran via un indicateur « rouge » dans la colonne « Validé ».

| iché du au (inclu) |
|--------------------|
| 1-01-01            |
| 1-01-01            |
| 1-01-01            |
| 1-01-01            |
| 00                 |

Cliquez sur le nom du point pour afficher la fiche descriptive associée.

| List | te de POIs | Total : 39 POIs         |           |                     |        |            | Crifer un POI |
|------|------------|-------------------------|-----------|---------------------|--------|------------|---------------|
| n*   | Photo      | Nom                     | Catégorie | Mise à jour         | Validé | Affiché du | au (inclu)    |
| 1    | Sam        | Pont                    | 1         | 2020-06-22 19:06:42 | 2500   | 2001-01-01 |               |
| 2    | a distant  | Sculpture des bons amis | 9         | 2020-06-22 19:06:36 | 0.0    | 2001-01-01 |               |
| 3    | Sec.       | Piace des cantarellette | ۲         | 2020-06-22 19:06:32 | 0.4    | 2001-01-01 |               |

Cliquez sur le bouton « Editer le POI » situé en bas de la fiche. Vous pouvez maintenant apporter les modifications nécessaires.

• N'oubliez pas d'enregistrer vos modifications.

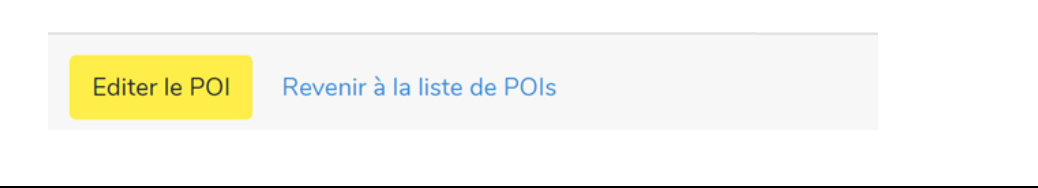

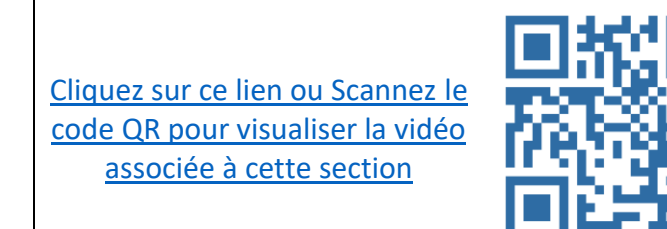

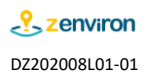

### 6 Modification d'un POI à partir de la console de gestion

Ouvrez votre navigateur internet et saisissez l'adresse suivante : « <u>https://map.zenviron.fr/ZConsole</u> » Nouvel onglet  $\times$  +  $\leftarrow \rightarrow \mathcal{C} \bigtriangleup$  https://map.zenviron.fr/ZConsole

Saisissez l'adresse email utilisée pour la création de votre compte et votre mot de passe puis cliquez sur le bouton « Login ».

• Si vous avez oublié notre mot de passe cliquez sur « J'ai oublié mon mot de passe » et consultez le paragraphe [2] pour en créer un nouveau.

| Adresse E-Mail | jean-francois.leroy@zenviron.fr    |  |
|----------------|------------------------------------|--|
| Mot de passe   | •••••                              |  |
|                | □ Se souvenir de moi               |  |
|                | Login J'ai oublié mon mot de passe |  |

Cliquez sur le menu « Mes POIs » et sélectionnez « Affichage dans une liste ».

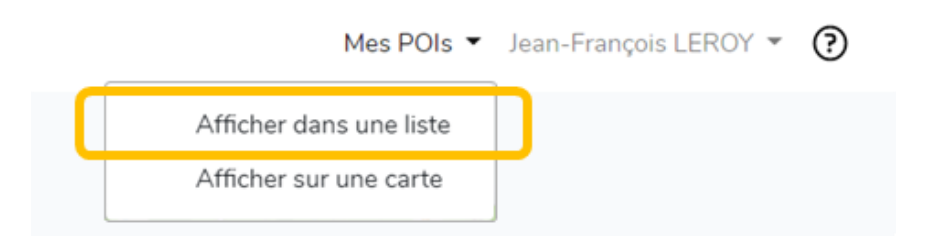

Cliquez sur le nom du POI à modifier.

| 8  | Aire communale                       | <u>.</u> | 2020-06-06 07:06:26 | Oui | 2001-01-01 |  |
|----|--------------------------------------|----------|---------------------|-----|------------|--|
| 9  | Autel de la Patrie                   | ۲        | 2020-06-06 07:06:22 | Out | 2001-01-01 |  |
| 10 | Moulins de Rome et d'Alphonse Daudet | •        | 2020-06-06 07:06:35 | Oui | 2001-01-01 |  |
| 11 | Château de Montauban                 | înd      | 2020-06-06 07:06:06 | Out | 2017-01-01 |  |

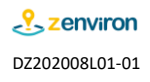

Cliquez sur le bouton « Editer le POI » situé en bas de la fiche. Vous pouvez maintenant apporter les modifications nécessaires.

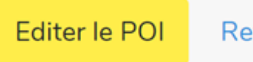

Revenir à la liste de POIs

Effectuez les modifications.

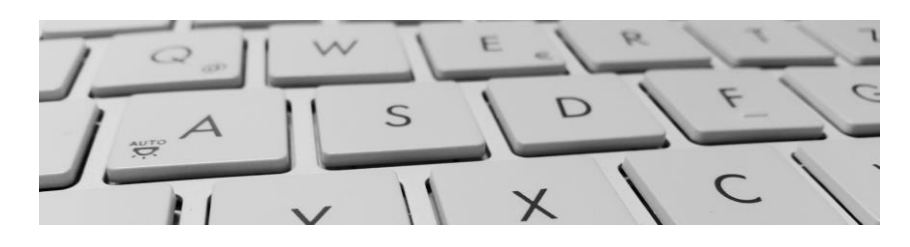

Cliquez sur le bouton « Enregistrer le POI » pour prendre en compte vos modifications.

• Si vous souhaitez annuler les modifications, cliquez sur « Annuler » (dans ce cas toutes les informations renseignées ne seront pas mémorisées).

• Si vous souhaitez supprimer le POI, cliquez sur le bouton « Supprimer ». Une confirmation vous sera demandée.

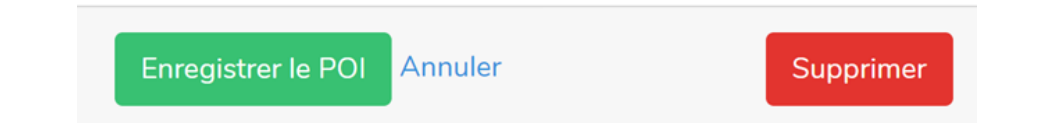

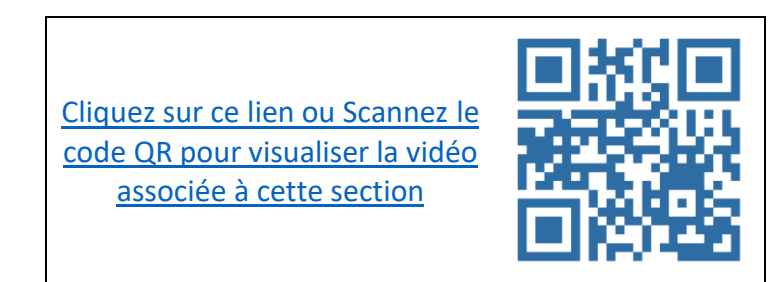

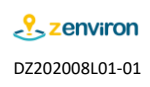

# 7 Visualisation de la fiche détail d'un POI à partir de la console de gestion

Ouvrez votre navigateur internet et saisissez l'adresse suivante : « <u>https://map.zenviron.fr/ZConsole</u> »

| Νοι          | uvel o        | nglet |   | × +                                |
|--------------|---------------|-------|---|------------------------------------|
| $\leftarrow$ | $\rightarrow$ | C     | 仚 | & https://map.zenviron.fr/ZConsole |

Saisissez l'adresse email utilisée pour la création de votre compte et votre mot de passe puis cliquez sur le bouton « Login ».

• Si vous avez oublié notre mot de passe cliquez sur « J'ai oublié mon mot de passe » et consultez le paragraphe [2] pour en créer un nouveau.

| Adresse E-Mail | jean-francois.leroy@zenviron.fr    |
|----------------|------------------------------------|
| Mot de passe   | •••••                              |
|                | □ Se souvenir de moi               |
|                | Login J'ai oublié mon mot de passe |

L'option « Afficher sur une carte » du menu « Mes POIs » permet de visualiser l'ensemble des POIs sur une carte.

| Mes POIs 🔻              | Jean-François LEROY 👻 🕐 |  |
|-------------------------|-------------------------|--|
| Afficher dans une liste |                         |  |
| Afficher sur une carte  |                         |  |
|                         |                         |  |

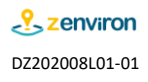

Parcourez la carte et cliquez sur un POI pour visualiser la fiche détail qui lui associée.

• Seuls les POIs « Validé » sont affichés sur la carte.

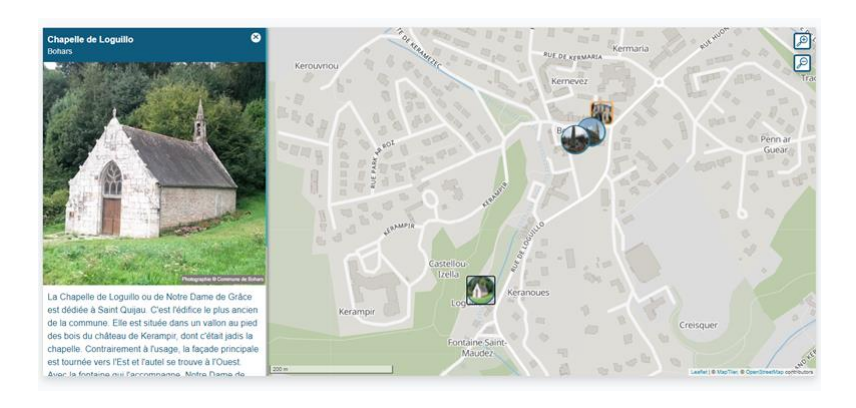

• Si le contenu d'une fiche détail est à modifier, sélectionnez dans le menu « Mes POIs » l'option « Affichez dans une liste ».

Sélectionnez le POI concerné et effectuez les modifications. Pour plus d'information consultez le paragraphe [6].

| Mes POIs 🔻              | Jean-François LEROY 🔻 ? |
|-------------------------|-------------------------|
| Afficher dans une liste |                         |
| Afficher sur une carte  | Ţ                       |

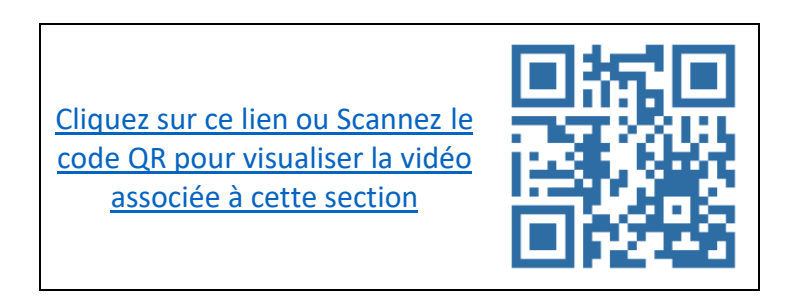

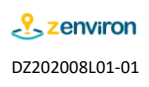

### 8 Création d'un lien interactif à partir de la console de gestion

| Ouvrez votre navigateur internet et sa<br>« <u>https://map.zenviron.fr/ZConsole</u> » | iisissez l'adresse suivante :      |  |
|---------------------------------------------------------------------------------------|------------------------------------|--|
| Nouvel onglet                                                                         | × +                                |  |
| $\leftarrow \rightarrow$ C $\triangle$                                                | & https://map.zenviron.fr/ZConsole |  |

Saisissez l'adresse email utilisée pour la création de votre compte et votre mot de passe puis cliquez sur le bouton « Login ».

• Si vous avez oublié notre mot de passe cliquez sur « J'ai oublié mon mot de passe » et consultez le paragraphe [2] pour en créer un nouveau.

| Adresse E-Mail | jean-francois.leroy@zenviron.fr    |
|----------------|------------------------------------|
| Mot de passe   | •••••                              |
|                | □ Se souvenir de moi               |
|                | Login J'ai oublié mon mot de passe |

Cliquez sur le menu « Mes POIs » et sélectionnez « Affichage dans une liste ».

|   | Mes POIs 👻              | Je | an-François LEROY 👻 🕐 |
|---|-------------------------|----|-----------------------|
| C | Afficher dans une liste |    |                       |
|   | Afficher sur une carte  |    |                       |

Cliquez sur le nom du POI à modifier.

| 8 Aire communale <u>E6</u> 2020-06-06 07:06:26                         | Out | 2001-01-01 |
|------------------------------------------------------------------------|-----|------------|
| 9 Autel de la Patrie 📀 2020-06-06 07.06.22                             | Out | 2001-01-01 |
| 10 Moulins de Rome et d'Alphonse Daudet 🛷 2020-06-06 07:06:35          | Out | 2001-01-01 |
| 11         Chiteau de Montauban         12         2020-06-06 07.06.06 | Out | 2017-01-01 |

Faîte défiler la fiche jusqu'en bas et cliquez sur le bouton de couleur jaune « Editer le POI » pour passer en mode édition.

Editer le POI Revenir à la liste de POIs

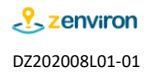

Déplacez-vous jusqu'à la rubrique « Lien Interactif ».

Choisissez un des pictogrammes proposés dans notre bibliothèque et copiez l'intégralité du lien associé dans le champ « Logo ».

| Lien Interactif |     |
|-----------------|-----|
| Logo            | _ ✓ |
| Destination     | √   |

Renseignez l'adresse internet associée à la ressource numérique de votre choix dans le champ « Destination ».

Le lien doit commencer impérativement par « http:// » ou « https:// ».

| Lien Interactif |                       |
|-----------------|-----------------------|
| Logo            | <ul> <li>✓</li> </ul> |
| Destination     | ] <                   |

Cliquez sur le bouton « Enregistrer le POI » pour prendre en compte vos modifications.

• Si vous souhaitez annuler les modifications, cliquez sur « Annuler » (dans ce cas toutes les informations renseignées ne seront pas mémorisées).

• Si vous souhaitez visualiser le rendu du lien interactif consultez le paragraphe [7].

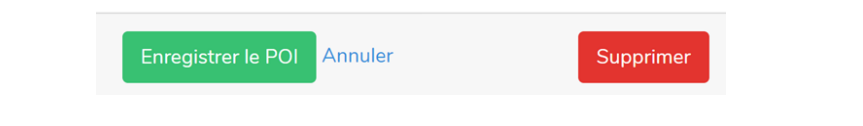

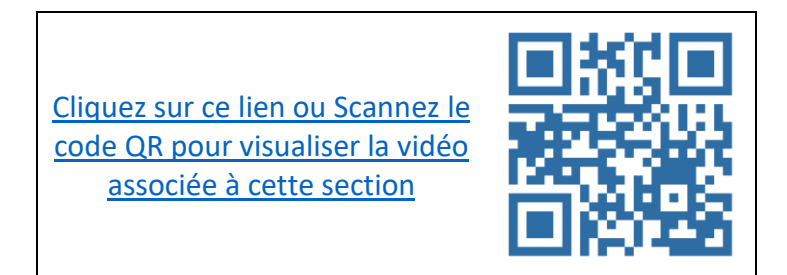

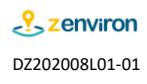

### 9 Devenir le gestionnaire d'un point d'intérêt existant sur Zenviron

Ouvrez votre navigateur internet et saisissez l'adresse suivante : « <u>https://www.zenviron.fr</u> »

• Si le navigateur Chrome est déjà installé sur votre ordinateur, nous recommandons son utilisation.

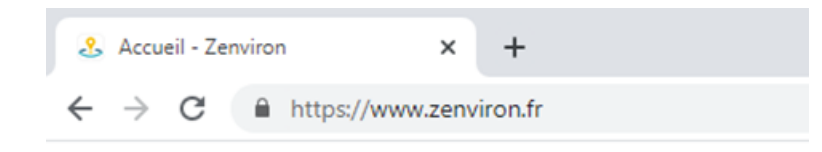

Dans la barre de menu, cliquez sur l'option « Carte ».

| Accueil - Zemiron<br>→ C ≅ zenviron.fr | × + |             |         |                  | ۲       |
|----------------------------------------|-----|-------------|---------|------------------|---------|
| environ 2                              |     | Application | 🖵 Carte | 🛔 Professionnels | Contact |

Déplacez-vous sur la carte et cliquez sur le POI que vous souhaitez gérer. La fiche détail s'affiche sur la gauche.

● Utilisez les icônes 🔑 ou 🔑 pour vous déplacer sur la carte.

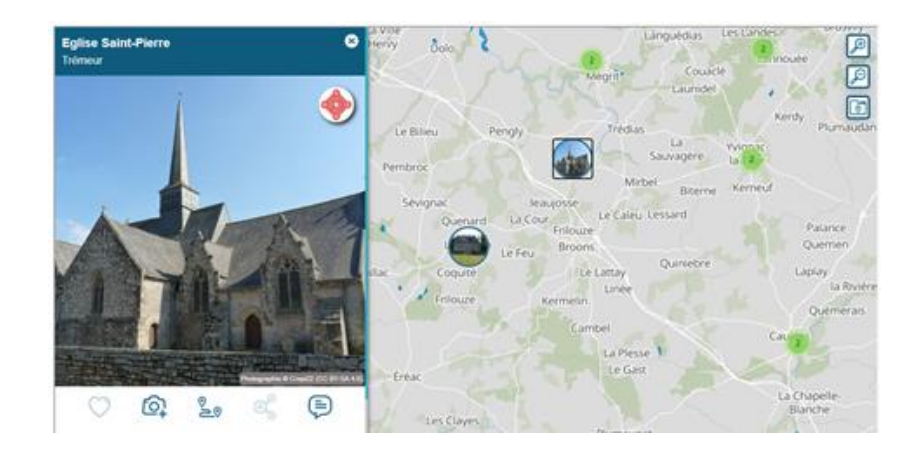

Cliquez sur l'icône 😑 « Message » pour accéder au formulaire de demande.

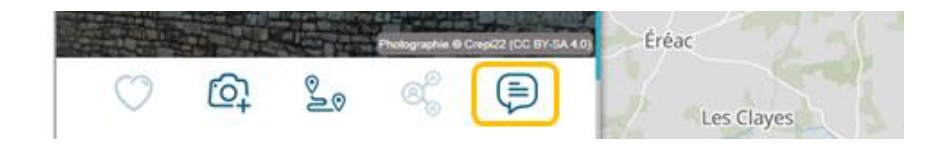

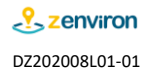

Cochez l'option « Je souhaite devenir la gestion de ce point ».

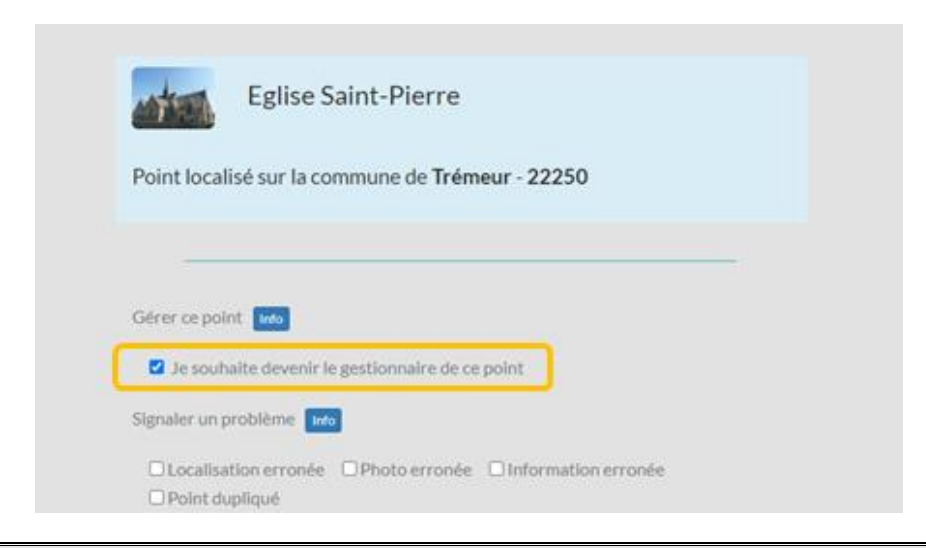

Renseignez l'adresse mail utilisée pour votre compte abonné.

| Votre Email Info                |   |  |
|---------------------------------|---|--|
| jean-francois.leroy@zenviron.fr | ) |  |

Validez les Conditions d'utilisation et la Politique de confidentialité puis cliquez sur le bouton « ENVOYER ».

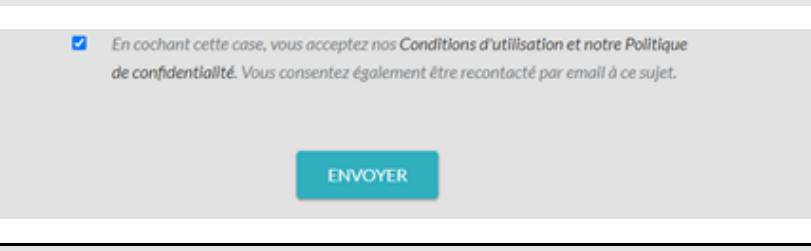

Sur réception de la demande l'équipe Zenviron effectue un contrôle.

Si les informations correspondent à votre compte abonné, le point sera ajouté à la liste des points gérés par votre compte.

• Une notification mail vous sera envoyée.

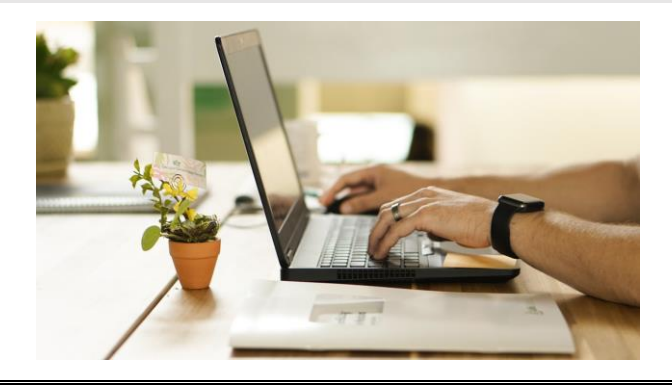

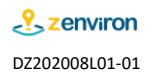

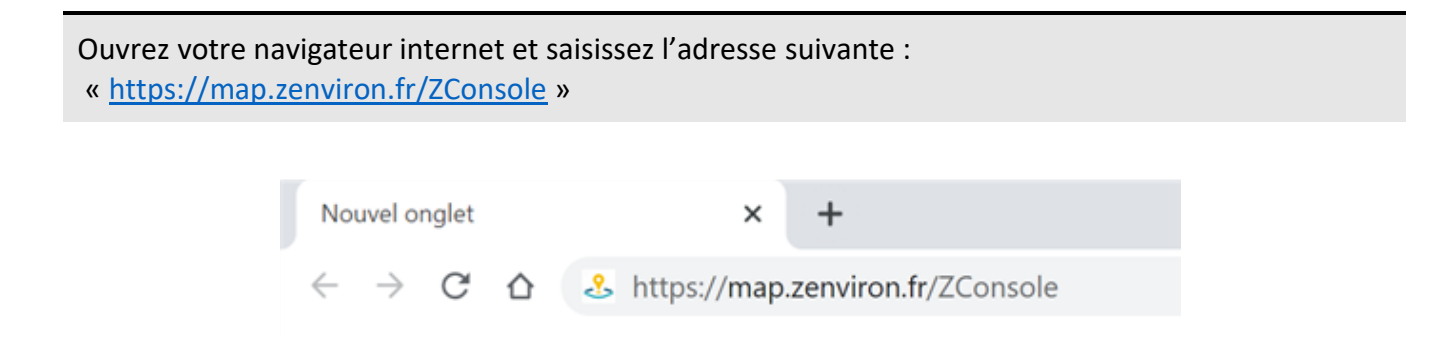

Saisissez l'adresse email utilisée pour la création de votre compte et votre mot de passe puis cliquez sur le bouton « Login ».

• Si vous avez oublié notre mot de passe cliquez sur « J'ai oublié mon mot de passe » et consultez le paragraphe [2] pour en créer un nouveau.

| Adresse E-Mail | jean-francois.leroy@zenviron.fr    |
|----------------|------------------------------------|
| Mot de passe   | •••••                              |
|                | Se souvenir de moi                 |
|                | Login l'ai publié mon mot de passe |

Cliquez sur le menu « Mes POIs » et sélectionnez « Affichage dans une liste ».

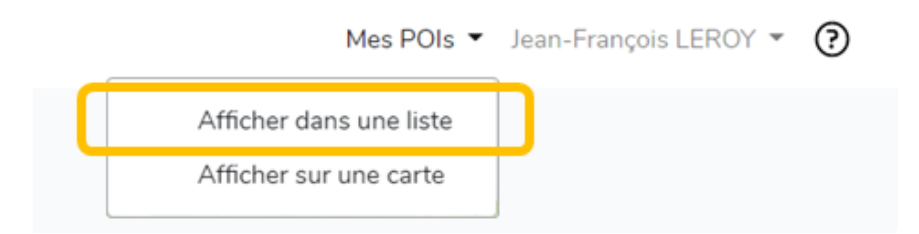

Le nouveau point d'intérêt est maintenant présent dans votre liste.

| Liste de POIs Total : 35 POIs |           |                     |               |                     |        |            |            |
|-------------------------------|-----------|---------------------|---------------|---------------------|--------|------------|------------|
| n*                            | Photo     | Nom                 | Catégorie     | Mise à jour         | Validé | Affiché du | au (inclu) |
| 1                             | ANTERNA . | Eglise Saint-Pierre | ٨             | 2020-07-04 09:07:22 | Oui    | 2001-01-01 |            |
| 2                             | 33        | Cinéma EDEN         | tie-          | 2020-06-25 11:06:19 | Oui    | 2001-01-01 |            |
| 3                             |           | Marché              | <del>46</del> | 2020-06-24 09:06:20 | Oui    | 2001-01-01 |            |

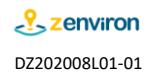

Cliquez sur le nom du point pour afficher la fiche descriptive associée

| Liste de POIs Total : 35 POIs |       |                     |           |                     |        |            | Créer un POI |
|-------------------------------|-------|---------------------|-----------|---------------------|--------|------------|--------------|
| n*                            | Photo | Nom                 | Catégorie | Mise à jour         | Validé | Affiché du | au (inclu)   |
| 1                             |       | Eglise Saint-Pierre | ▲         | 2020-07-04 09:07:22 | Oui    | 2001-01-01 |              |
| 2                             |       | Cinéma EDEN         | fis-      | 2020-06-25 11:06:19 | Oui    | 2001-01-01 |              |
| 3                             |       | Marché              | *         | 2020-06-24 09:06:20 | Oui    | 2001-01-01 |              |

Cliquez sur le bouton « Editer le POI » situé en bas de la fiche. Vous pouvez maintenant apporter les modifications nécessaires.

• N'oubliez pas d'enregistrer vos modifications.

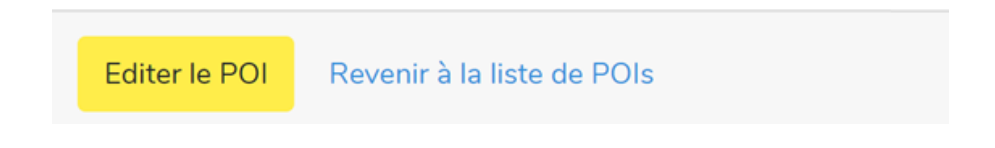

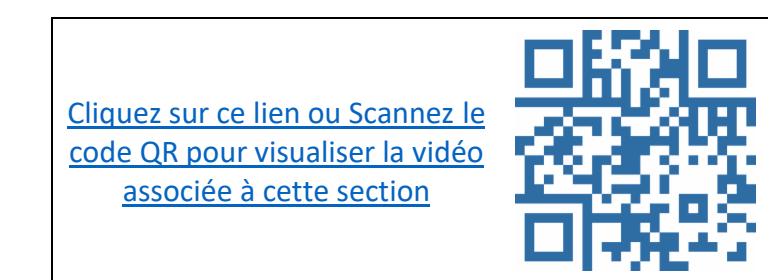

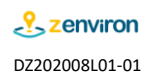

### 10 Ajouter le logo « Monument Historique » à un point d'intérêt

Dans le cas un monument classé « MH » il est possible d'afficher cette classification avec le logo et de proposer à l'utilisateur d'accéder directement aux informations issues de la base Mérimée (base de données contenant des informations provenant du service des monuments historiques et de l'inventaire général du patrimoine culturel).

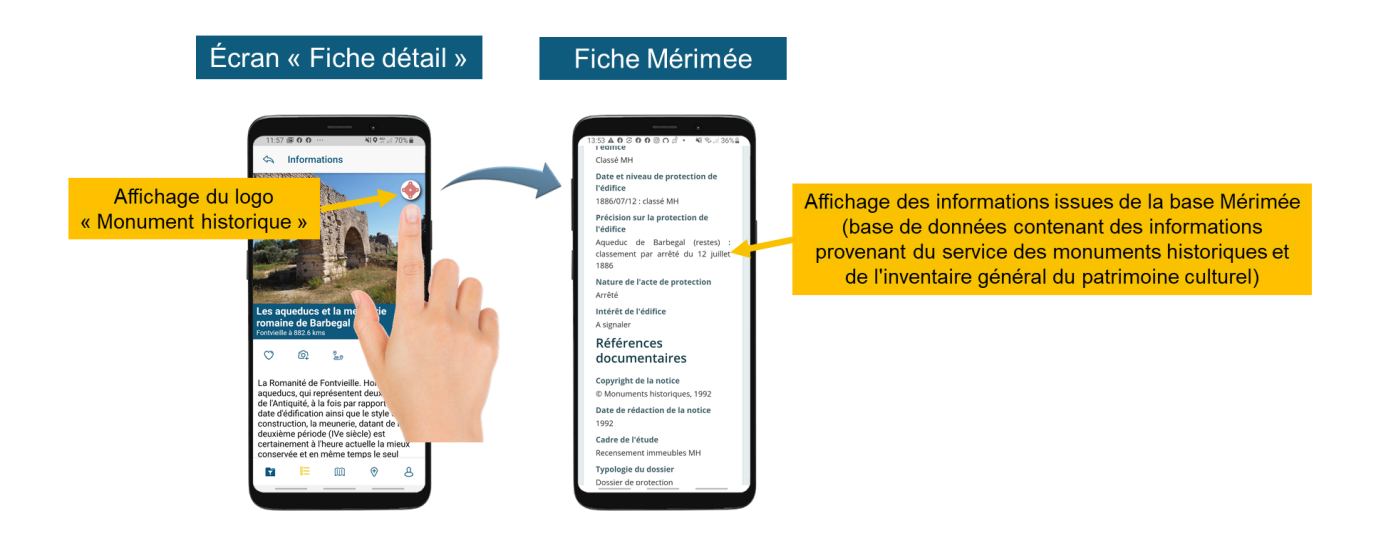

Cette fonctionnalité n'étant pas encore accessible avec la console de gestion, vous pouvez nous contacter à l'adresse mail suivante : <u>contact@zenviron.fr</u> et notre équipe technique procédera à l'ajout de la classification « MH » sur le point d'intérêt demandé.

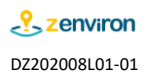

### 11 Annexe - Catégories

|         |                         |           | Ŧ                      |                      |                 |           |
|---------|-------------------------|-----------|------------------------|----------------------|-----------------|-----------|
| A voir  | Châteaux                | Eglises   | Croix                  | Cathédrales          | Edifices        | Bâtiments |
|         |                         |           |                        |                      | T               |           |
| Jardins | Moulins                 | Fontaines | Musées                 | Parcs de loisirs     | Pierres         | Mémoriaux |
|         | (Fill)                  | (J)       |                        |                      |                 |           |
| Marchés | Balade                  | Ports     | Plages                 | Phares               |                 |           |
|         |                         |           |                        |                      | $\bigcirc$      |           |
| Mairies | Offices du<br>tourisme  | Campings  | Aires de<br>caravaning | Aires de covoiturage | Défibrillateurs |           |
|         | 10-17<br>10-17<br>10-17 |           |                        |                      |                 |           |
| 1       |                         |           |                        |                      |                 |           |

La liste des catégories actuellement disponibles est détaillée ci-dessous :

Un code couleur permet de différencier les différents types de POIs

- « Bleue » pour les POIs dont la thématique est liée au tourisme
- « Jaune » pour les POIs associés à des services

Spectacles

- « Verte » pour les POIs associés à des événements ou des spectacles et ayant une durée d'affichage limitée dans le temps.

• Si vous souhaitez utiliser une nouvelle catégorie, n'hésitez pas à nous contacter à l'adresse mail suivante : <u>contact@zenviron.fr</u>

Evénements

### 12 Annexe - Librairie d'icônes

Afin de vous simplifier la création d'un lien interactif (voir paragraphe [8]) nous vous proposons une collection d'icônes utilisables gratuitement dans le cadre de votre abonnement.

Une déclinaison sur 4 couleurs vous permettra de choisir celui qui d'adaptera le mieux avec vos contenus. Un mode statique ou animé vous est également proposé.

• Les icônes animés sont visibles sur https://www.zenviron.fr/assistance/

• Si vous souhaitez utiliser vos propres icônes, n'hésitez pas à nous contacter à l'adresse mail suivante : <u>contact@zenviron.fr</u>

#### Exemple de configuration

|                 | Choisissez l'icône parmi ceux proposés dans la librairie et copiez |
|-----------------|--------------------------------------------------------------------|
| Lien Interactif | le lien associé dans le champ « Logo ».                            |
| Logo            | Si vous souhaitez afficher de l'icône statique ด vous devrez       |
| Destination     | renseigner « https://ws2.zenviron.fr/media/image/icone_logo/au     |
|                 | dio-bleu-fonce.png » dans le champ « Logo ».                       |

### Collection d'icônes

| Thématique<br>« Audio »    | $\bigcirc$                           | $\mathbf{\overline{o}}$              | $\mathbf{\overline{0}}$              | $\bigcirc$                           |
|----------------------------|--------------------------------------|--------------------------------------|--------------------------------------|--------------------------------------|
| Icônes statiques           | https://ws2.zenviron.fr/media/image/ | https://ws2.zenviron.fr/media/image/ | https://ws2.zenviron.fr/media/image/ | https://ws2.zenviron.fr/media/image/ |
|                            | icone_logo/audio-bleu-clair.png      | icone_logo/audio-bleu-fonce.png      | icone_logo/audio-jaune.png           | icone_logo/audio-vert.png            |
| Icônes Animés              | https://ws2.zenviron.fr/media/image/ | https://ws2.zenviron.fr/media/image/ | https://ws2.zenviron.fr/media/image/ | https://ws2.zenviron.fr/media/image/ |
|                            | icone_logo/audio-bleu-clair.gif      | icone_logo/audio-bleu-fonce.gif      | icone_logo/audio-jaune.gif           | icone_logo/audio-vert.gif            |
| Thématique<br>« Clic »     |                                      |                                      |                                      |                                      |
| lcônes statiques           | https://ws2.zenviron.fr/media/image/ | https://ws2.zenviron.fr/media/image/ | https://ws2.zenviron.fr/media/image/ | https://ws2.zenviron.fr/media/image/ |
|                            | icone_logo/clic-bleu-clair.png       | icone_logo/clic-bleu-fonce.png       | icone_logo/clic-jaune.png            | icone_logo/clic-vert.png             |
| Icônes Animés              | https://ws2.zenviron.fr/media/image/ | https://ws2.zenviron.fr/media/image/ | https://ws2.zenviron.fr/media/image/ | https://ws2.zenviron.fr/media/image/ |
|                            | icone_logo/clic-bleu-clair.gif       | icone_logo/clic-bleu-fonce.gif       | icone_logo/clic-jaune.gif            | icone_logo/clic-vert.gif             |
| Thématique<br>« Idée »     |                                      |                                      |                                      | $\bigcirc$                           |
| lcônes statiques           | https://ws2.zenviron.fr/media/image/ | https://ws2.zenviron.fr/media/image/ | https://ws2.zenviron.fr/media/image/ | https://ws2.zenviron.fr/media/image/ |
|                            | icone_logo/idee-bleu-clair.png       | icone_logo/idee-bleu-fonce.png       | icone_logo/idee-jaune.png            | icone_logo/idee-vert.png             |
| Icônes Animés              | https://ws2.zenviron.fr/media/image/ | https://ws2.zenviron.fr/media/image/ | https://ws2.zenviron.fr/media/image/ | https://ws2.zenviron.fr/media/image/ |
|                            | icone_logo/idee-bleu-clair.gif       | icone_logo/idee-bleu-fonce.gif       | icone_logo/idee-jaune.gif            | icone_logo/idee-vert.gif             |
| Thématique<br>« Lien »     | <i>⊘</i>                             | Ø                                    | <i>⊘</i>                             | Ø                                    |
| Icônes statiques           | https://ws2.zenviron.fr/media/image/ | https://ws2.zenviron.fr/media/image/ | https://ws2.zenviron.fr/media/image/ | https://ws2.zenviron.fr/media/image/ |
|                            | icone_logo/lien-bleu-clair.png       | icone_logo/lien-bleu-fonce.png       | icone_logo/lien-jaune.png            | icone_logo/lien-vert.png             |
| Icônes Animés              | https://ws2.zenviron.fr/media/image/ | https://ws2.zenviron.fr/media/image/ | https://ws2.zenviron.fr/media/image/ | https://ws2.zenviron.fr/media/image/ |
|                            | icone_logo/lien-bleu-clair.gif       | icone_logo/lien-bleu-fonce.gif       | icone_logo/lien-jaune.gif            | icone_logo/lien-vert.gif             |
| Thématique<br>« Info »     | 1                                    | 1                                    | 1                                    | 1                                    |
| Icônes statiques           | https://ws2.zenviron.fr/media/image/ | https://ws2.zenviron.fr/media/image/ | https://ws2.zenviron.fr/media/image/ | https://ws2.zenviron.fr/media/image/ |
|                            | icone_logo/info-bleu-clair.png       | icone_logo/info-bleu-fonce.png       | icone_logo/info-jaune.png            | icone_logo/info-vert.png             |
| Icônes Animés              | https://ws2.zenviron.fr/media/image/ | https://ws2.zenviron.fr/media/image/ | https://ws2.zenviron.fr/media/image/ | https://ws2.zenviron.fr/media/image/ |
|                            | icone_logo/info-bleu-clair.gif       | icone_logo/info-bleu-fonce.gif       | icone_logo/info-jaune.gif            | icone_logo/info-vert.gif             |
| Thématique<br>« Parcours » | ٩                                    |                                      |                                      | ٨                                    |
| Icônes statiques           | https://ws2.zenviron.fr/media/image/ | https://ws2.zenviron.fr/media/image/ | https://ws2.zenviron.fr/media/image/ | https://ws2.zenviron.fr/media/image/ |
|                            | icone_logo/itineraire-bleu-clair.png | icone_logo/itineraire-bleu-fonce.png | icone_logo/itineraire-jaune.png      | icone_logo/itineraire-vert.png       |
| Icônes Animés              | https://ws2.zenviron.fr/media/image/ | https://ws2.zenviron.fr/media/image/ | https://ws2.zenviron.fr/media/image/ | https://ws2.zenviron.fr/media/image/ |
|                            | icone_logo/itineraire-bleu-clair.gif | icone_logo/itineraire-bleu-fonce.gif | icone_logo/itineraire-jaune.gif      | icone_logo/itineraire-vert.gif       |
| Thématique<br>« Zoom »     | Q                                    | Q                                    | <u>Q</u>                             | Q                                    |
| Icônes statiques           | https://ws2.zenviron.fr/media/image/ | https://ws2.zenviron.fr/media/image/ | https://ws2.zenviron.fr/media/image/ | https://ws2.zenviron.fr/media/image/ |
|                            | icone_logo/loupe-bleu-clair.png      | icone_logo/loupe-bleu-fonce.png      | icone_logo/loupe-jaune.png           | icone_logo/loupe-vert.png            |
| Icônes Animés              | https://ws2.zenviron.fr/media/image/ | https://ws2.zenviron.fr/media/image/ | https://ws2.zenviron.fr/media/image/ | https://ws2.zenviron.fr/media/image/ |
|                            | icone_logo/loupe-bleu-clair.gif      | icone_logo/loupe-bleu-fonce.gif      | icone_logo/loupe-jaune.gif           | icone_logo/loupe-vert.gif            |

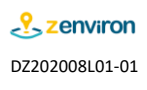

Fin du document

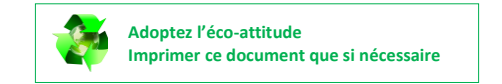

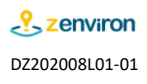